## KİŞİSEL WEB ALANI FILEZILLA KULLANIM DÖKÜMANI

- 1. Bilgisayarınızda bir FTP (Dosya transfer) programı yoksa, programı indirmek için tıklayınız.
- 2. İndirdiğiniz FileZilla programının kurulumunu yapınız.
- 3. Kurulum işlemi bittikten sonra programı çalıştırınız.
- 4. Sunucu kısmına akademik.duzce.edu.tr,

Kullanıcı Adı kısmına e-posta kullanıcı adınızı,

Parola kısmına belirlenen size iletilmiş olan parolanızı yazınız ve Hızlı Bağlan düğmesine tıklayınız.

| 🔁 eminsesen@akademik.duzce.edu.tr - FileZilla                                                                        | – 🗆 X                          |
|----------------------------------------------------------------------------------------------------|--------------------------------|
| <u>D</u> osya Düz <u>en G</u> örünüm Ak <u>t</u> arım <u>S</u> unucu <u>Y</u> erİmleri <u>Y</u> ardım                |                                |
|                                                                                                    |                                |
| Sunucu: akademik.duzce.ed Kullanıcı Adı: eminsesen Parola:                                                           | Kapı: Hızlı bağlanın           |
| Durum: Bağlanıldı, hoş geldin iletisi bekleniyor                                                                     |                                |
| Durum: Güvenliksiz sunucu, TLS üzerinden FTP desteklenmiyor.<br>Durum: Pağlandı                                      |                                |
| Durum: Bagiandi<br>Durum: Klasör listesi alınıyor                                                                    |                                |
| Durum: "/" klasörleri listelendi                                                                                     |                                |
| Durum: 29 dosya "/" üzerinden siliniyor                                                                              |                                |
| ✓ eminsesen@eminsesen.akademik.duzce.edu.tr × resulkara@eminsesen.akademik.duzce.edu.tr × resulkara@eminsesen.ak ► = |                                |
| Verel site: C:\Users\eminsesen\Music\                                                                                |                                |
| Numie                                                                                                    |                                |
| NetHood                                                                                                    | . /                            |
|                                                                                                    |                                |
|                                                                                                    |                                |
|                                                                                                    |                                |
| PrintHood                                                                                                    |                                |
| Recent V                                                                                                    |                                |
| Dosva Adu Boyut Tin Son değişik Dosv                                                                                 | a Adu                          |
|                                                                                                    |                                |
|                                                                                                    |                                |
| i desktop.ini 504 Yapılandırma a 31.08.2015                                                                          |                                |
|                                                                                                    | Klasor listesi boş             |
|                                                                                                    |                                |
| < > > <                                                                                                    | >                              |
| 1 dosya. Toplam boyut: 504 bayt Klasö                                                                                | r boş.                         |
| Sunucu/Yerel dosya Yön Uzaktaki dosya                                                                                | Boyut Öncelik Durum            |
|                                                                                                    |                                |
|                                                                                                    |                                |
|                                                                                                    |                                |
|                                                                                                    |                                |
| Kuyruktakiler Aktarılamayanlar Aktarılanlar                                                                          |                                |
|                                                                                                    | 🖉 🎟 Aktarım Kuyruğu: boş 🛛 🔍 🖷 |

- **5.** Açılan pencerede sol taraf sizin bilgisayarınızın, sağ taraf ise web sayfalarını yayınlayacağınız sunucunun klasörlerini gösterir. Sol tarafta hazırlamış olduğunuz web sayfalarınızın bulunduğu klasörü açıp, sağ tarafta sürükleyiniz.
- 6. Web sayfam klasörü içinde .htm , .html , .php uzantılı sayfaları yayınlayabilirsiniz. .asp uzantılı sayfaları yayınlayamazsınız. Size ait web sayfasının adresi: http://kullaniciadiniz.akademik.duzce.edu.tr veya http://akademik.duzce.edu.tr/kullaniciadiniz şeklinde olacaktır.
- 7. Web Sayfası klasörü içinde ana sayfanız için index.htm, index.html veya index.php uzantılı bir sayfa bulundurmak zorundasınız. Aksi halde başlangıç sayfanız görünmeyecektir.